## Getting Started: Opting-In for Electronic Statements Within Mobile Banking

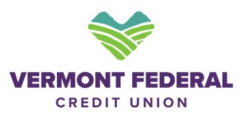

Step 1: Log In

1

- 1. Log in to your banking account on the mobile app.
- 2. Navigate to More > Tools.
- 3. Select eStatement & Tax Forms.

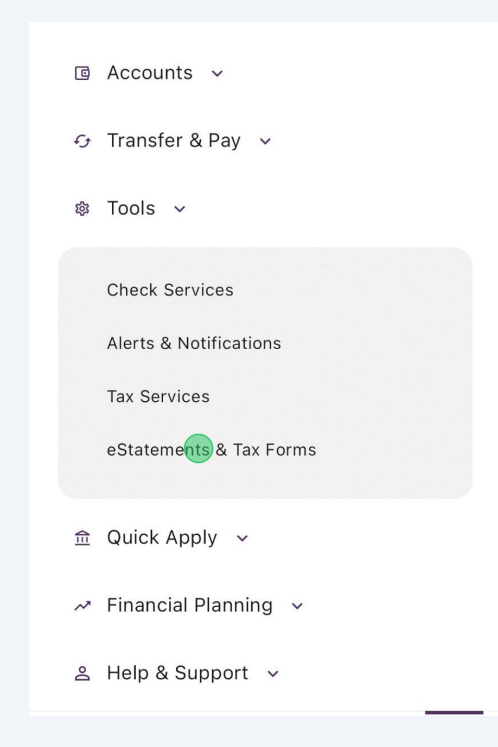

## 2 Step 2: Access Settings

1. Click on the **Settings** menu, highlighted on the top right corner.

| eStatements          Statements          Credit Card |
|------------------------------------------------------|
| Statements  Credit Card                              |
| Credit Card                                          |
| ₫ <i>€</i> ₿ ₪ …                                     |
| ۵. <i>ק</i> ق ۵                                      |
| □ <i>€</i> ₿ © …                                     |
| □ <i>€</i> 1 1 0 ···                                 |
| ē & 8 @ ···                                          |
| ē & 18 @ ···                                         |
| e ب ا <del>ت</del> س                                 |
| e بن ۱۵ س                                            |
| 回 <i>4</i> 3 向 …                                     |
| <b>国 行 南 回 …</b>                                     |
| 回 <i>行</i> 岗 0 …                                     |
| 回 <del>()</del> 肉 回 …                                |
|                                                      |
| Accounts Transfers Pay Deposit Check More            |

## 3 Step 3: Subscription Settings

1. When you land on the **Subscription Settings** page, choose either **Statement** or **Credit Card**.

| Statements     0     1     0       Credit Card     0     0     1     > | need to upd  | ate your conta | act informati | on, you ca | in do it   | nere.      |
|------------------------------------------------------------------------|--------------|----------------|---------------|------------|------------|------------|
| Credit Card                                                            | Statemer     | nts            |               | 0 1        | □ 1        | $\bigcirc$ |
| EGEND<br>] paper subscription<br>⊒online subscription                  | Credit Ca    | Ird            |               | <b>D</b> 0 | <b>□</b> 1 | >          |
| naper subscription<br>⊴online subscription                             | LEGEND       |                |               |            |            |            |
| ⊴online subscription                                                   | 🗅 paper subs | cription       |               |            |            |            |
|                                                                        |              |                |               |            |            |            |

## 4 Step 4: Choose Delivery Method

- 1. Choose how you would like to receive your statement: **Paper** or **Online**.
- 2. Click the **Continue** icon on the top right corner
- 3. Read and agree to the disclosure to save your settings.

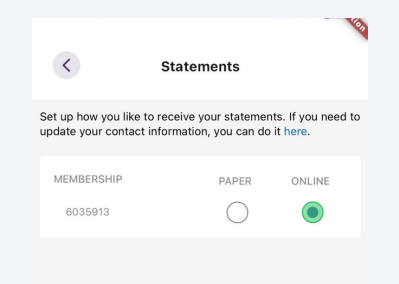

| C        | £j        | \$  | Ó             |      |
|----------|-----------|-----|---------------|------|
| Accounts | Transfers | Pay | Deposit Check | More |
|          | _         |     | _             |      |

5 If you have any questions, please reach out to our Call Center team at 888-252-0202. Thank you!